# 使用计算巢快速部署Python运行环境

概述 计费说明 RAM账号所需权限 选择ECS实例部署 前提条件 操作步骤 新建ECS实例部署 操作步骤

### 概述

Python是一种广泛使用的高级编程语言。Python的设计哲学强调代码的可读性以及一种简单直接的语法,这使 得它成为一种广受欢迎的初学者学习语言,同时也被许多专业开发者用于大型项目的开发。详情请查看Python 官网。

本服务支持在已有的ECS实例(Linux)上部署和新建ECS实例(Linux)部署。

## 计费说明

Python运行环境在计算巢上部署的费用主要涉及:

- 所选vCPU与内存规格
- 磁盘容量
- 公网带宽

计费方式:按量付费(小时)

预估费用在创建实例时可实时看到。

### RAM账号所需权限

Python运行环境需要对ECS、VPC等资源进行访问和创建操作,若您使用RAM用户创建服务实例,需要在创建服务实例前,对使用的RAM用户的账号添加相应资源的权限。添加RAM权限的详细操作,请参见为RAM用户授

#### 权。所需权限如下表所示。

| 权限策略名称                          | 备注                         |
|---------------------------------|----------------------------|
| AliyunECSFullAccess             | 管理云服务器服务(ECS)的权限           |
| AliyunVPCFullAccess             | 管理专有网络(VPC)的权限             |
| AliyunROSFullAccess             | 管理资源编排服务(ROS)的权限           |
| AliyunComputeNestUserFullAccess | 管理计算巢服务(ComputeNest)的用户侧权限 |
| AliyunCloudMonitorFullAccess    | 管理云监控(CloudMonitor)的权限     |

## 选择ECS实例部署

选择ECS实例部署支持Linux操作系统。

### 前提条件

- 1. 所选ECS实例可以访问公网
- 2. 所选ECS实例在运行中,如实例刚启动请稍等片刻
- 3. 系统兼容性: Alibaba Cloud Linux 3.2104 LTS/CentOS 7.7/CentOS 7.8/CentOS 7.9/Ubuntu 20.04/Ubuntu 22.04

#### 操作步骤

1. 单击部署链接,进入服务实例部署界面。

#### 2. 选择目标ECS实例,点击下一步:确认订单。

| 计算巢                                  | 计算無 / 我的服务 / 创建服务实例 ■ 印节交流群<br>← 创建服务 立 例                                                                                                    | 帮助文档          |
|--------------------------------------|----------------------------------------------------------------------------------------------------|---------------|
| 欢迎页                                  |                                                                                                    |               |
| 服务目录<br>我的服务<br>服务实例<br>服务审核<br>和在公共 | Python运行环境 三方服务<br>版本beta / 2024[126]1833 Python是一种广泛使用的高级编程语言。Python的设计哲学强调代码的可读性以及一种简单直接的语法、这使得它成为一种广型欢迎的 服务商准述 计算承社区服务<br>初学者学习语言。同时也被许多专业开发者用于大型项目的开发。           | n.com         |
| 服务部署物运维公告                            | 不 上 三 三 必項3/3 1                                                                                                    | <b>è部 4/4</b> |
| 学习中心                                 | ・遠接模板         ● 选择ECS实例 (Linux)         新建ECS实例         通择模板         通择模板                                                                                            | ~             |
| 应用管理<br>私网互联                         | 服务变例名称         python-f1f3         *近常           社员不超过64个字符,必须以英文字母开头,可包含数字、英文字母、短划线 (-) 和下划线 (_),且需符合服务中定义的资源的名称         *选择公网Linux实例           规范。         杨莹 和武游组 | ~             |
|                                      | * 地域 华东1 (杭州) · · · · · · · · · · · · · · · · · · ·                                                                                                    |               |
|                                      | * 选择公网Linux实例 请输入关键词进行提宏 Q.                                                                                                    |               |
|                                      | 保存配置参数 下一步: 确认订单                                                                                                    |               |

3. 点击 立即创建, 等待服务实例创建完成。服务实例创建成功后, 进入服务实例详情页。在概览页可获取安

#### 装日志。

| 计算巢   | 计算机 / 服务实例 / 服务实例详细 |                                         |         |         |       |                |         |               | 쀖 钉钉交流群     | 帮助文          |        |   |
|-------|---------------------|-----------------------------------------|---------|---------|-------|----------------|---------|---------------|-------------|--------------|--------|---|
| 吹迎页   | ~                   | ← python-7hvh (si-8208af5427b144458764) |         |         |       |                |         |               |             |              | 删除服务实例 | 0 |
| 服务目录  |                     | 16.17                                   | 恣道      | 重件      | 湯を約   | 200 448 86 200 | 2014年1日 | 口士的項          | 机钢压由        | <b>美田</b> 统计 |        |   |
| 我的服务  |                     | 24,347                                  | 52, 465 | 4917    | mfr   | 地推斷推           | 加加加加    | CI JOA ME ARE | 71 50(7) 50 | 30,713.56.11 |        |   |
| 服务实例  |                     | -                                       |         |         |       |                |         |               |             |              |        |   |
| 揭审核   | 事件服务资源              |                                         |         |         |       |                |         |               |             |              |        |   |
| 场分销   |                     | 计划内运维事件                                 | 4 1     | 非预期运维事件 | 实例费用事 | 件 实            | 例安全事件   |               | ECS         |              |        |   |
| 服务部署物 |                     | 0                                       | (       | 0       | 0     | C              | )       |               | 1           |              |        |   |
| 地位公告  |                     |                                         |         |         |       |                |         |               |             |              |        |   |
| 切中心   |                     |                                         |         |         |       |                |         |               |             |              |        |   |
| 2置    |                     | 立即使用                                    |         |         |       |                |         |               |             |              |        |   |
|       |                     |                                         |         |         |       |                |         |               |             |              |        |   |

## 新建ECS实例部署

新建ECS实例部署支持Linux操作系统。

#### 操作步骤

1. 单击部署链接,进入服务实例部署界面。

#### 2. 选择新建ECS实例并根据界面提示配置参数,配置完成后点击下一步:确认订单。

| <b>计算巢</b><br>欢迎页                      |   | <sup>计算黑/ 我的服务/ ①</sup><br>← 创建服务      | <sup>課題务实例</sup><br><b>实例</b>                                                |      | 蒙 钉钉交流群                                                              | 帮助文档           |
|----------------------------------------|---|----------------------------------------|------------------------------------------------------------------------------|------|----------------------------------------------------------------------|----------------|
| 服务目录<br>我的服务<br>服务实例<br>服务审核<br>和46-0% |   | ● python<br>版本beta<br>Python是<br>初学者学: | 称 计算单社区服务<br>页 https://computenest.console.aliyun.c<br>谜 计算单社区服务             |      |                                                                      |                |
| 服务部署物运续公告                              |   |                                        |                                                                              | * ⊻  | ⇒ Ξ 必項 8/8 全i                                                        | <b>§</b> 10/10 |
| 学习中心<br>设置                             | < | * 选择模板                                 | ○ 這择ECS实例 (Linux) ● 新達ECS实例                                                  |      | 选择模板<br>服务实例名称                                                       | ×              |
| 应用管理<br>私网互联                           |   | 服务实例名称                                 | python-f1f3<br>长振不超过64个字符,必须以英文字母开头,可包含数字,英文字母、短划线(-) 和下划线(_),且需符合振务中定义的资规范。 | 源的名称 | <ul> <li>付费类型配置</li> <li>付费类型</li> <li>资源配置</li> <li>实例类型</li> </ul> | ~              |
|                                        |   | * 地域                                   | 华东1 (杭州) -                                                                   |      | * 实例密码<br>- 可用区配置<br>* 可用区ID                                         | ~ ~            |
|                                        |   | 付费类型配置                                 |                                                                              |      | * 选择已有/新建的专有网络<br>* 专有网络IPv4网段                                       | ~ ~            |
|                                        |   | 保存配置参数                                 | 下一步: 确认订单 正在计算阶格                                                             |      |                                                                      |                |

3. 点击立即创建,等待服务实例创建完成。服务实例创建成功后,进入服务实例资源页。

| 计算刷                     |   | itan nyth | on-rooi                        | (si-57a0)              | 97763 | b64bf0 | 9cb0) |       |           |      |      |          | 一部 钉钉交流群 者<br>删除服务实例 |
|-------------------------|---|-----------|--------------------------------|------------------------|-------|--------|-------|-------|-----------|------|------|----------|----------------------|
| 吹迎向<br>明年日 <del>月</del> |   | , pyth    |                                | (5) 07400              |       | 004010 | 0000) |       |           |      |      |          |                      |
| w.n 日来<br>我的服务          |   | 概览        | 资源                             | 事件                     | 监控    | 运维管理   | 运维项   | 日志管理  | 升级历史      | 费用统计 |      |          |                      |
| 服务实例                    |   | 云资源       | 容器Pod资源                        |                        |       |        |       |       |           |      |      |          |                      |
| 服务审核                    |   |           | 1                              |                        |       |        |       |       |           |      |      |          |                      |
| 服务分销                    |   | 全部操作 ~    | 请输入资3                          | !ID 的关键词搜索             | Q     | ECS实例  | SLB买例 | RDS实例 | 资源负型 全部 > |      |      |          | *                    |
| 服务部署物                   |   | 3天内到期     | 7天内到期                          | 15天内到期                 |       |        |       |       |           |      |      |          |                      |
| 运维公告                    |   |           | 资源ID                           |                        | PE I  | 属产品    | ję.   | 源类型   | 状态        | 5    | IP地址 | 操作       |                      |
| 学习中心<br>设置              | < |           | i-bp1eza55ubx<br>iZbp1eza55ubx | s72c27ta<br>js72c27taZ | 궀     | 服务器    | 3     | 例     | 0 3       | 這行中  |      | 远程连接     | 诊断健康状态 执行命令          |
|                         |   | •         | d-bp1dvw42b9                   | rgzloeecqq             | 궀     | 服务器    | Ŧ     | 盘     | 0         | 使用中  | -    |          |                      |
| 应用管理                    |   | •         | sg-bp11ue2ac<br>python-rooi    | 76nr9wdvim             | 云     | 服务器    | 5     | 全组    |           |      |      |          |                      |
| 如互联                     |   |           | · 例 · 例 · 例                    | 美贵方式                   |       |        |       |       |           |      | 共有   | 13条、每页显示 | 市 10 ~ 条 〈 1         |

4. 在ECS中执行命令查看Python3安装结果。

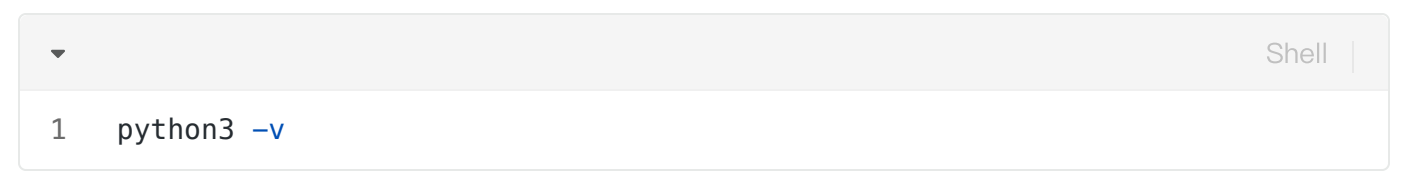

| 计算巢   | 发送命令          |                                          | ×         | 蒙 钉钉交流群 帮助文档       |
|-------|---------------|------------------------------------------|-----------|--------------------|
| 欢调页   | € 1 当前已开通将云助手 | 的运维任务执行结果投递到OSS或SLS功能。点击查看               | ×         | 副除服务实例             |
| 服务目录  |               |                                          |           |                    |
| 我的服务  | 实例D           | i-bpteza55ubxjs72c27ta                   |           |                    |
| 服务实例  | 命令类型          | Shell O Python O Perl O Bat O PowerShell |           |                    |
| 服务审核  | 超时时间(秒) 💿     | 60                                       |           |                    |
| 服务分销  | 命令内容 💿        |                                          | 一键输入上次的命令 | * 0                |
| 服务部署物 | 1 #!/bin/bash |                                          |           |                    |
| 运维公告  | 2 python3 -v  |                                          |           |                    |
| 学习中心  | - C           |                                          |           |                    |
| i9.00 |               |                                          |           | H書 诊断健康状态 执行命令   : |
|       |               |                                          |           |                    |
|       |               |                                          |           |                    |